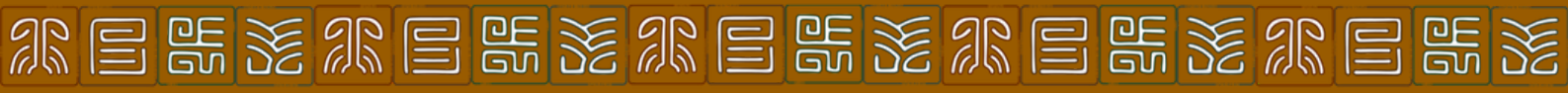

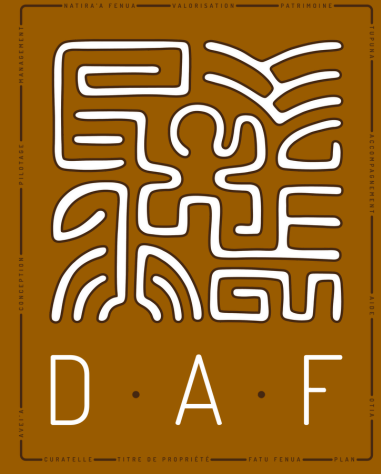

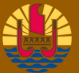

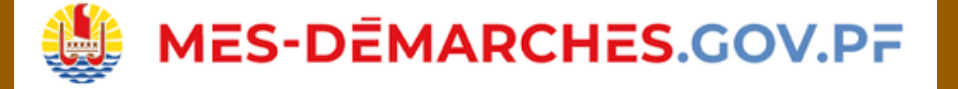

# Réquisitions d'état(s) hypothécaire(s) Guide utilisateur

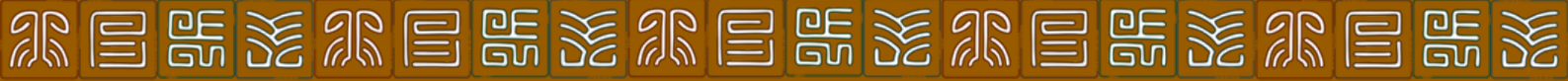

# SOMMAIRE

| Généralités                         | 1 |
|-------------------------------------|---|
| Qu'est ce qu'un état hypothécaire ? | 1 |
| Délai de traitement                 | 1 |
| Infos utiles                        | 1 |
| Les profils utilisateurs            | 2 |
| Se connecter à "Mes démarches"      | 3 |
| Créer un compte                     | 4 |
| Remplir le formulaire               | 5 |
| Les modalités de paiement           | 6 |
| Finaliser la commande               | 7 |
| L'espace utilisateur                | 7 |

# **Généralités**

Les demandes de réquisition d'état(s) hypothécaire(s) pour les personnes physiques et les personnes morales (via n° TAHITI) sont désormais réalisables en ligne via la plateforme <u>www.mes-demarches.gov.pf</u>.

Ce guide vous offre une description détaillée des étapes à suivre pour requérir votre état hypothécaire à distance.

### Qu'est ce qu'un état hypothécaire ?

L'état hypothécaire est un document délivré par la section de la Recette-conservation des hypothèques de la direction des affaires foncières. Il indique :

- L'ensemble des biens transcrits dans le patrimoine d'une personne (physique ou morale) ainsi que des saisies immobilières (=état des transcriptions)
- L'ensemble des hypothèques inscrites sur un bien immobiliser (=état des inscriptions)

### Délai de traitement

Le délai de traitement d'une demande est d'au moins 5 semaines à compter de la date de réception du paiement.

### Infos utiles

- A la réception de votre réquisition par la DAF, un lien vous sera communiqué pour effectuer un paiement en ligne excepté pour certains organismes. Dans certains cas, le traitement ne commencera qu'à la réception de ce premier paiement
- Une fois le traitement effectué, un supplément à payer peut vous être exigé en fonction du nombre d'extraits révélés (Art. LP.16-LP2019-2020 DU 1er JUILLET-2019)
- Votre commande vous sera envoyée dans votre boîte e-mail dès que toutes les sommes dues auront été versées (ler paiement / ler paiement + le paiement de complément)
- La réquisition d'état(s) hypothécaire(s) pour les personnes morales concernent les entreprises, les associations, les administrations
- Il est important de bien prendre connaissance des messages qui vous seront envoyés dans votre boîte de messagerie électronique pour le suivi du traitement de votre demande

### Les profils utilisateurs

Deux types de profil utilisateur sont proposés par la plateforme :

- Le profil pour les particuliers
- Le profil pour les personnes morales / entreprises

Les deux types se différencient par les informations d'identité que vous serez amenés à renseigner au cours de vos démarches :

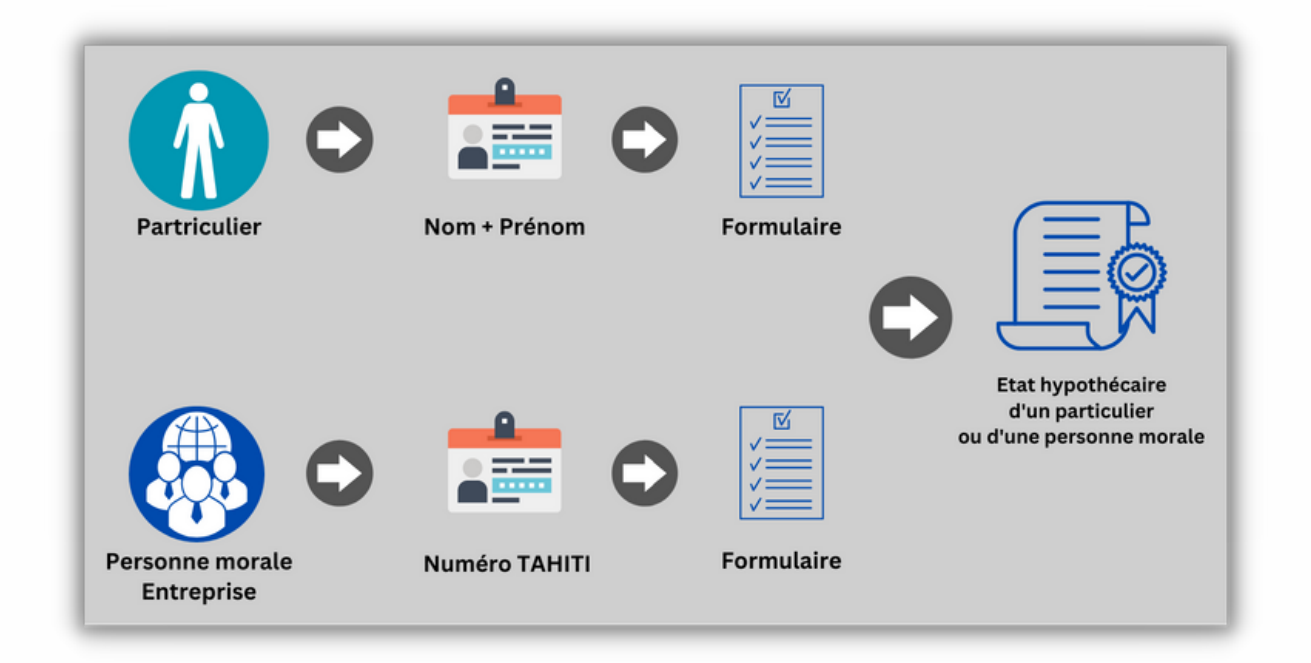

#### Attention :

- Les formulaires sont différents en raison de la qualité de la personne dont vous souhaitez obtenir l'état hypothécaire :
  - Le formulaire "Réquisition d'état hypothécaire (particulier) pour obtenir l'état hypothécaire d'une personne physique
  - Le formulaire "Réquisition d'état hypothécaire (société)" pour obtenir celui d'une personne morale

E k x e k x a k x e k x e k x

### Se connecter à "Mes démarches"

Rendez-vous sur le site de la direction des affaires foncières pour accéder au formulaire "Réquisition d'état hypothécaire (société ou particulier)" sur la plateforme "Mes Démarches" :

 Pour ce faire, connectez-vous à votre navigateur internet (Firefox, Google Chrome ou Microsoft Edge) et recherchez le site de la direction des affaires foncières

| daf tahiti                                                                   | × 💿 🤇              |
|------------------------------------------------------------------------------|--------------------|
| Q Tous 🚡 Images 🛇 Maps 🖽 Actualités 🗄 Plus                                   | Outi               |
| Environ 733 000 résultats (0,40 secondes)                                    |                    |
| Met.pf                                                                       |                    |
| DAF – Direction des Affaires Foncières                                       |                    |
| 3 janv. 2023 — Sur cette page vous pourrez retrouver : 1- des vidéos explica | atives à propos du |

- Coogle
   AF Tahiti
   daf tahiti
   daf tahiti
   daf tahiti plan cadastral
  - Cliquez sur le premier résultat en début de page "DAF - Direction des Affaires Foncières"
  - Vous serez redirigé vers la page d'accueil du internet de la DAF
- Une fois sur le site de la DAF <u>www.daf.pf</u>, cliquez sur le menu "Formulaire" pour accéder à la liste des démarches réalisables

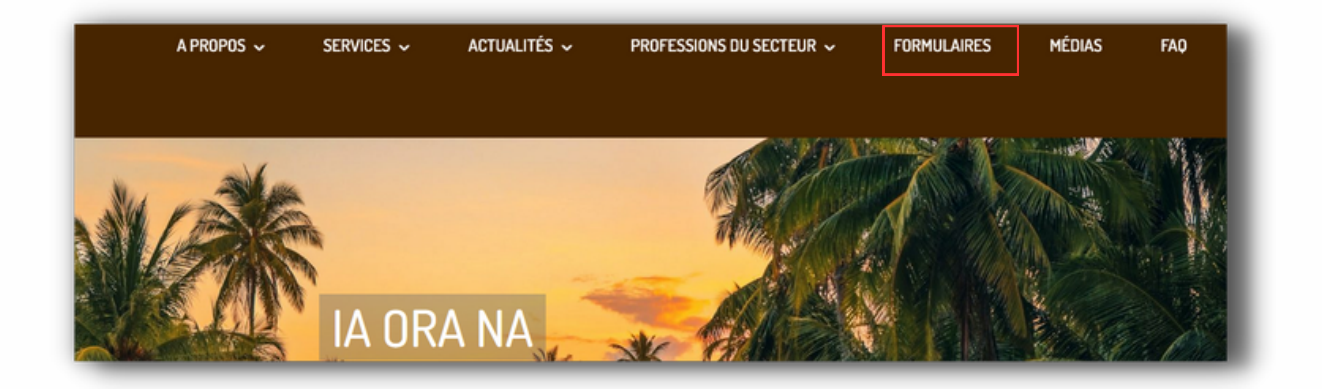

 Cliquez ensuite sur le bouton "Réquisition d'état hypothécaire (société et particulier) et choisir la formalité souhaitée selon votre besoin

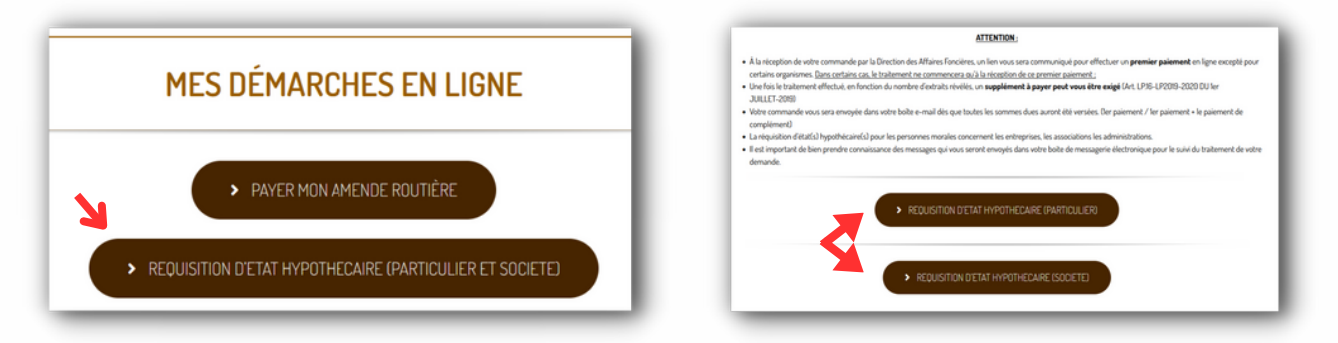

Vous serez alors redirigé vers la plateforme <u>www.mes-demarches.gov.pf</u>

#### Créer un compte

Une fois sur Mes-Démarches, vous devrez créer un compte utilisateur pour pouvoir saisir le formulaire et déposer votre dossier :

• Cliquez sur le bouton "Créer un compte"

|                                              | Rapide, simple et sûr, connectez-vous ou avec                                                                       | via un compte Mes-Démarches |
|----------------------------------------------|----------------------------------------------------------------------------------------------------|-----------------------------|
|                                              | G Gmail, Google                                                                                                    | Créer un compte             |
| Affaires<br>Foncières                        | Outlook, Microsoft 365                                                                                              | J'ai déjà un compte         |
|                                              | Votre numéro DN • Tatou                                                                                             |                             |
| Demande d'état hypothécaire                  | OU                                                                                                    |                             |
| pour une personne physique                   | Pour les personnes enregistrées en métropole<br>FranceConnect est la solution proposée par l'État pour sécuriser et |                             |
| <b>()</b> Temps de remplissage estimé : 5 mn | simplifier la connexion aux services en ligne.                                                                      |                             |
| DELAI DE TRAITEMENT -                        |                                                                                                    |                             |

• Saisissez l'adresse e-mail que vous souhaitez utiliser pour vous authentifier puis choisissez un mot de passe robuste de préférence

| imple et sûr, connectez-vous<br>avec                                                                                          | ov | Créez-vous un compte Mes-Démarches                                                                                                    |
|----------------------------------------------------------------------------------------------------|----|----------------------------------------------------------------------------------------------------|
| ogle                                                                                                    |    | henere.leboucher@gmail.com                                                                                                    |
| Microsoft 365                                                                                                    |    | Mot de passe                                                                                                    |
| véro DN + Tatou                                                                                                    |    | ••••••                                                                                                    |
| OU<br>personnes enregistrées en métropole<br>la solution proposée par l'État pour sécuriser et<br>sion aux services en ligne. |    | Félicitations I Mot de passe suffisamment fort et sécurisé.<br>Une courte phrase avec ponctuation peut être un mot de passe très<br>sécurisé. |
| S'identifier avec<br>FranceConnect                                                                                            |    | Créer un compte                                                                                                    |

- Un e-maill de vérification sera envoyé sur votre compte de messagerie électronique
- Connectez-vous à votre compte de messagerie électronique afin de confirmer votre inscription

| =    | M Gmail            |    | Q | R            | echer   | cher o  | lans l   | es mess | ages       |          |         |        |        |         |            |
|------|--------------------|----|---|--------------|---------|---------|----------|---------|------------|----------|---------|--------|--------|---------|------------|
| 0    | Nouveau message    |    |   | •            | Ŧ       | 0       | Û        |         | 0          | ⊘;+      | B       | Ð      | D      | :       |            |
| -    |                    |    |   | Pri          | incipal | е       |          |         | $\bigcirc$ | Prom     | otions  |        |        |         | 8          |
|      | Boîte de réception | 78 | _ | _            |         |         |          |         |            |          |         |        |        |         | _          |
| ☆    | Messages suivis    |    | 2 | ☆            | Ne p    | as rép  | ondre    |         | Ins        | structio | ons de  | confi  | irmat  | ion - / | Activez vo |
| 0    | En attente         |    |   | $\dot{a}$    | Jour    | nal Off | iiciel d | le.     | Ma         | archés   | publics | s du . | JOPF   | élect   | ronique I  |
| ⊳    | Messages envoyés   |    |   | \$           | Jour    | nal Off | ficiel d | le.     | So         | mmaire   | e du JC | OPF é  | electr | oniqu   | e N°2023   |
| D    | Brouillons         |    |   | ~            |         |         |          |         |            |          |         |        |        |         |            |
| ~    | Plus               |    |   | ☆            | Jour    | nal Off | ficiel d | le.     | So         | mmaire   | e du JO | OPF é  | electr | oniqu   | e N°2023   |
|      |                    |    |   | $\dot{\Box}$ | Jour    | nal Off | ficiel d | le.     | Ma         | archés   | publics | s du . | JOPF   | élect   | ronique I  |
| Libe | ellés              | +  |   | ☆            | Jour    | nal Off | ficiel d | le.     | So         | mmaire   | e du JC | OPF é  | electr | oniqu   | e N°2023   |
|      |                    |    |   |              |         |         |          |         |            |          |         |        |        |         |            |

• Consultez l'e-mail ayant pour objet "Instructions de confirmation" et cliquez sur le lien de confirmation d'inscription

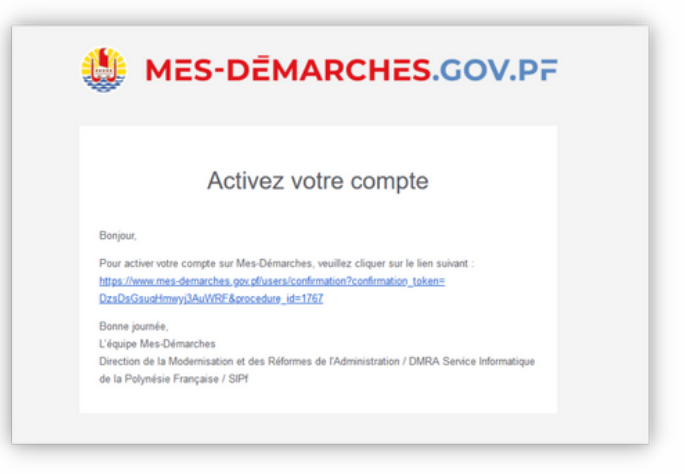

• Le lien vous redirigera sur la page de la démarche et vous serez automatiquement connecté(e) à votre compte

| HES.GOV.PF     | enere.leboucher⊜gmail.com          → Aide          → A FR          → |
|----------------|----------------------------------------------------------------------|
| Votre compte a | en été confirmé.                                                     |
| F.             | Commencer la démarche                                                |
| • 😃            |                                                                      |

• Cliquez sur le bouton "Commencer la démarche" pour accéder au formulaire

## Remplir le formulaire -

• Renseignez vos données d'identité et cliquez sur le bouton "Continuer" :

| Merci de remplir vos informations personn | elles pour accéder à la démarche. |
|-------------------------------------------|-----------------------------------|
| Civilité                                  |                                   |
| O Madame  Monsieur                        |                                   |
| Prénom                                    | Nom                               |
| Henere                                    | LEBOUCHER                         |

erxerxerxerxe

• Remplissez-le en veillant à renseigner à minima les champs obligatoires :

|                                                                                   |                                                                                                    | 1. DEMANDEUR                                                                                                    |  |  |  |  |
|-----------------------------------------------------------------------------------|----------------------------------------------------------------------------------------------------|----------------------------------------------------------------------------------------------------|--|--|--|--|
| Prénom(s) •<br>Veuillez indiquer le ou les pr                                     | énom(s) de la personne concernée, séparé par une <b>virgule</b> : (Par exemple: Teva, Jean-Marie).                                               | Commune                                                                                                    |  |  |  |  |
| Henere                                                                            |                                                                                                    | Veuillez sélectionner la commune dans laquelle vous résidez ou du siège social de votre sociéte<br>Note : Ce champ est uniquement utilisé dans le cadre de statistiques anonymisées |  |  |  |  |
| Nom de naissance *<br>Veuillez indiquer le nom de<br>Cela peut être le nom de jeu | NAISSANCE de la personne concernée.<br>ne fille pour les femmes mariées.                                                                         | Punaavia (8.P. 380000 Ss) - Tahiti - 98718 🗸 🗸                                                                                                    |  |  |  |  |
|                                                                                   |                                                                                                    |                                                                                                    |  |  |  |  |
|                                                                                   | 2.1. Type de recherche                                                                                                    |                                                                                                    |  |  |  |  |
|                                                                                   | États demandés *                                                                                                    |                                                                                                    |  |  |  |  |
|                                                                                   | Cochez au moins une des cases çi dessous pour indiquer le type                                                                                   | d'états que vous souhaitez                                                                                                    |  |  |  |  |
|                                                                                   | TRANSCRIPTIONS: Un acte de transcription est un acte de r                                                                                        | nutation immobilière soumis à la formalité de publicité foncière tel                                                                                                    |  |  |  |  |
|                                                                                   | <ul> <li>les décisions iudiciaires.</li> </ul>                                                                                                   |                                                                                                    |  |  |  |  |
|                                                                                   | <ul> <li>les actes notariés (acquisition, vente, donation, attestati</li> <li>les baux de plus de 18 ans</li> </ul>                              | ion immobilière)                                                                                                    |  |  |  |  |
|                                                                                   | <ul> <li>INSCRIPTIONS: Un acte d'inscription est une inscription d'h<br/>publicité foncière telle que : les hypothèques conventionnel</li> </ul> | ypothèque ou un privilège immobilier soumis à la formalité de<br>lles, légales ou judiciaires                                                                                       |  |  |  |  |
|                                                                                   | À noter : COÛT MINIMUM 500 F.CFP si une case est sélectionnée                                                                                    | e. 1000 F.CFP si les deux cases sont sélectionnées.                                                                                                    |  |  |  |  |
|                                                                                   | TRANSCRIPTIONS                                                                                                    |                                                                                                    |  |  |  |  |
|                                                                                   |                                                                                                    |                                                                                                    |  |  |  |  |
|                                                                                   | 3. RÉSERVÉ DAF                                                                                                    |                                                                                                    |  |  |  |  |
|                                                                                   | Administration                                                                                                    |                                                                                                    |  |  |  |  |
|                                                                                   | Champ réservé à la direction des affaires foncières.<br>Passez cette étape si vous ne faites pas partie de la direction des                      | s affaires foncières.                                                                                                    |  |  |  |  |
|                                                                                   |                                                                                                    | on renseigné O Autre                                                                                                    |  |  |  |  |

#### Attention :

 Vueillez ne pas cliquer dans la rubrique n° 3 réservée à la DAF si vous n'êtes pas un agent de la Direction des affaires foncières

### Les modalités de paiement

• Les modalités de paiement sont décrites en bas de formulaire. Veillez à bien prendre connaissance de ces informations car elles sont essentielles pour la délivrance de votre document foncier :

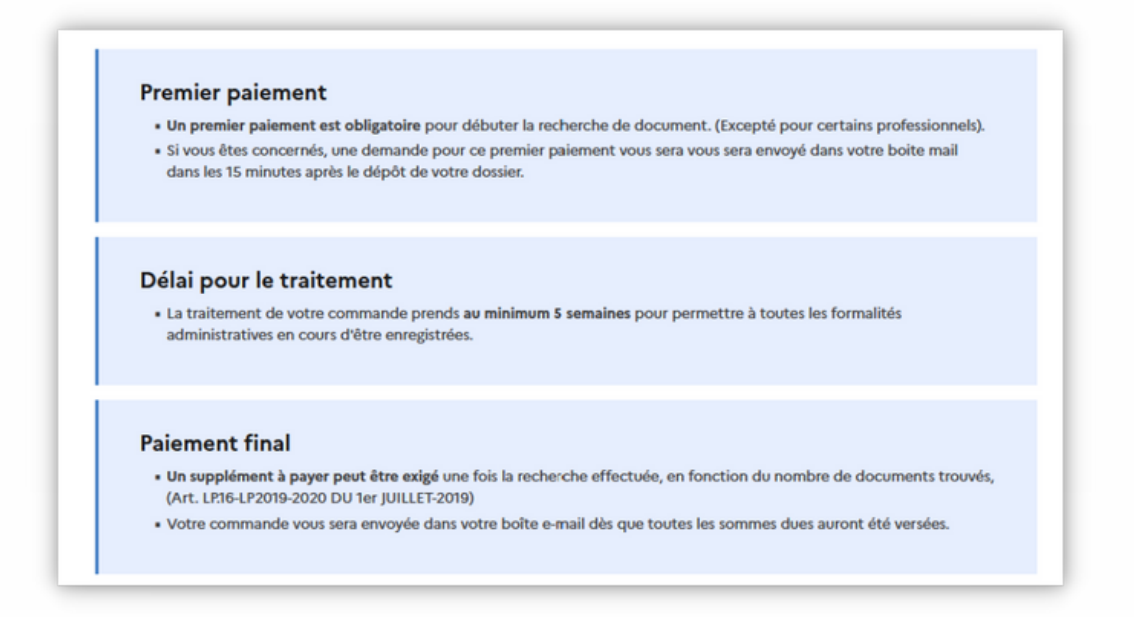

erxrefxrefxrefxre

#### Finaliser votre commande

• Une fois le formulaire rempli, cliquez sur la case "Vérifier" pour garantir l'intégrité des informations que vous avez saisies puis sur le bouton "Déposez le dossier" pour finaliser votre demande :

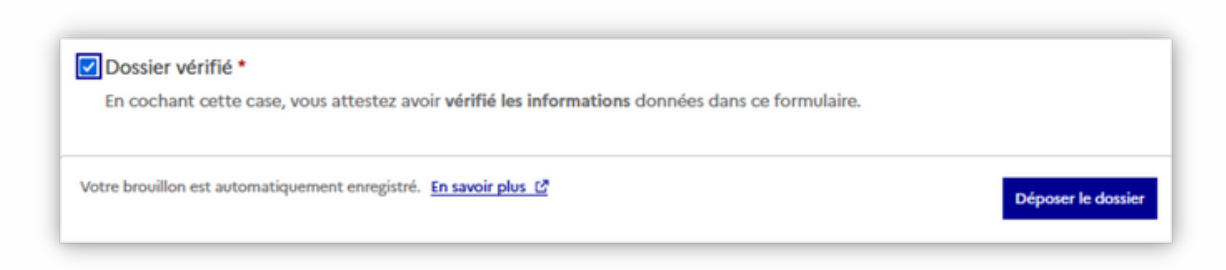

• Votre commande est maintenant finalisée. Vous pouvez soit effectuer une autre commande en cliquant sur "Déposer un autre dossier", soit accéder à votre dossier sur votre espace utilisateur :

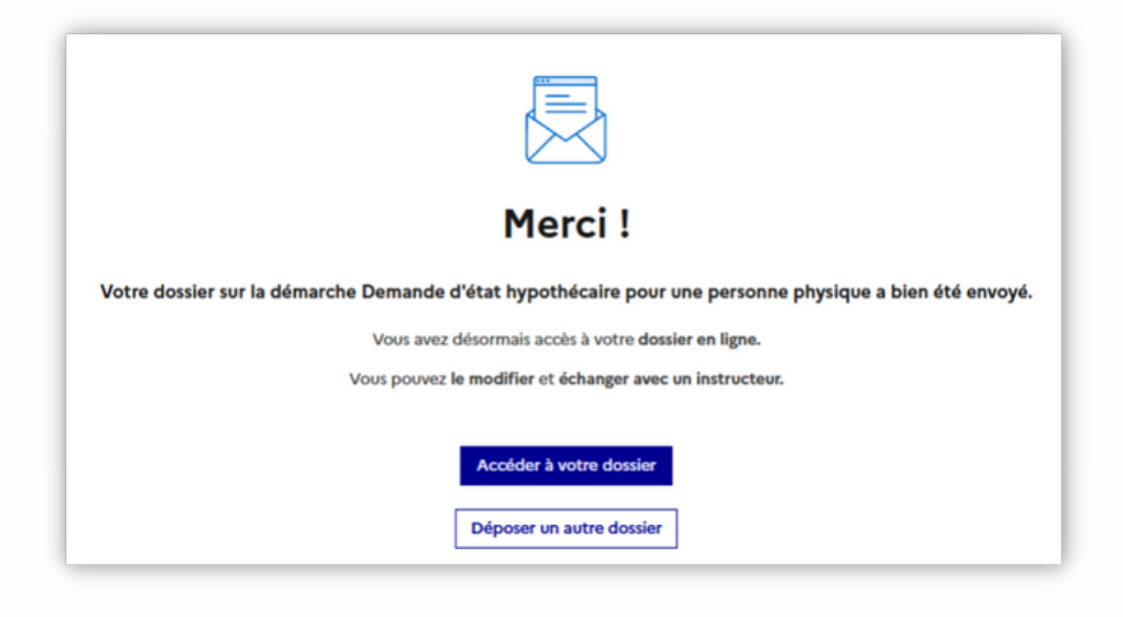

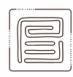

### 😑 L'espace utilisateur

- En cliquant sur le bouton "Accéder à votre dossier", vous serez redirigé(e) sur la page "Résumé" de votre dossier en cours sur votre profil utilisateur :
  - Toutes les informations nécessaires au traitement de votre dossier y figureront :
    - Le numéro de dossier
    - La date de dépôt du dossier
    - Le statut du dossier

| Demande d'état hypothécaire pour une personne physique   | tion |
|----------------------------------------------------------|------|
| Dossier nº 333596 - Déposé le 21 mars 2023 09:39         |      |
| Expirera le 23/03/2026 (36 mois après le dépôt de donied |      |
| Inster vie persone à modifier ce dosser                  |      |

- Le statut de votre dossier sera également visible, et évoluera en temps réels ;
  - "En construction", "En instruction", "Terminé"

| en construction + en instruction + terminé                                                                                                    |
|----------------------------------------------------------------------------------------------------|
| Votre dossier est en construction. Cela signifie que <b>vous pouvez encore le modifier</b> .<br>Vous ne pourrez plus modifier votre dossier lorsque l'administration le passera « en instruction ». |
| Habituellement, les dossiers de cette démarche sont traités dans un délai de                                                                                                    |

- Vous pourrez naviguer entre deux autres menus :
  - Le menu "Demande", qui permettra d'avoir un aperçu des données saisies précédemment dans le formulaire

|                     | DEMANDEON                                  |  |
|---------------------|--------------------------------------------|--|
| Commune :           | Punaauia (8.P. 380000 Ss) - Tahiti - 98718 |  |
| Téléphone :         | 87 79 46 03                                |  |
| Numéro Tahiti :     |                                            |  |
| Votre référence :   |                                            |  |
|                     | COMMANDE                                   |  |
| Prénom(s) :         | Henere                                     |  |
| Nom de naissance :  | LEBOUCHER (TEST)                           |  |
| Nom marital :       |                                            |  |
| Date de naissance : | 03 novembre 1987                           |  |
| Lieu de naissance : | Papeete                                    |  |
| Date de décès :     |                                            |  |
|                     | Type de recherche                          |  |
| États demandés :    | TRANSCRIPTIONS                             |  |
|                     | RÉSERVÉ DAF                                |  |
| Administration :    |                                            |  |
|                     | MODALITÉS DE TRAITEMENT                    |  |
| Dossier vérifié :   | Oui                                        |  |
|                     |                                            |  |

#### La saviez-vous ?

- Un dossier en construction est toujours modifiable
- Vous avez un délai d'environ 24h avant qu'il ne passe en "construction"
- Il sera dès lors impossible de modifier les données saisies

• Le menu "Messagerie", grâce auquel vous pourrez communiquer avec les agents de la DAF chargés du traitement de votre dossier :

| $\square$ | Email automatique                                     | le 21 mars à 09 h 39                  |  |
|-----------|-------------------------------------------------------|---------------------------------------|--|
|           | [Dossier nº 333596 déposé (LEBOUCHER (TEST) )]        |                                       |  |
|           | Bonjour,                                              |                                       |  |
|           | Votre dossier nº 333596 a bien été déposé.            |                                       |  |
|           | Si besoin est, vous pouvez encore y apporter des modi | fications ou envoyer des messages sur |  |
|           | le dossier en utilisant les boutons ci-dessous.       |                                       |  |
|           | Poppo Journéo                                         |                                       |  |
|           | DAF - Section d'Information et d'Accès aux documents  | s Fonciers et généalogiques (SIAD)    |  |
|           |                                                       |                                       |  |
| Écrive    | ez votre message à l'administration ici               |                                       |  |
|           |                                                       |                                       |  |
|           |                                                       |                                       |  |
|           |                                                       |                                       |  |
|           |                                                       |                                       |  |

x = 5 x = 5 x = 5